# How to Lock and Unlock your EBT Card on DTA Connect

# Step 1

Web: Go to DTAConnect.com and press "Log In."

Mobile: Open the DTA Connect mobile app and press "Log In."

## Step 2

Enter your e-mail and password, then press "Log In."

# Step 3

Web: Scroll to where you can see your EBT balance, Press "View More." Mobile: Next to where you can see your EBT balance, Press "Benefit Detail."

#### Step 4

Web: Next to where you can see your EBT Card Number, press "Lock EBT Card."

Mobile: Under where you can see your EBT Card Number, press "Lock EBT Card."

## Step 5

Web: You will see a pop-up that says "Your card has been successfully locked."

Mobile: You will see a pop-up that says "Success: Your card has been successfully locked."

#### Step 6

To unlock your EBT card, follow the same steps and press "Unlock EBT Card."

#### Step 7

Web: You will see a pop-up that says "Your card has been successfully unlocked." Mobile: You will see a pop-up that says "Success: Your card has been successfully unlocked."

# English Web Video

English Mobile Video

American Sign Language Web

American Sign Language Mobile